# Einfach Energiegemeinschaft - einfach mitmachen!

Schritt für Schritt Anleitung zum Start in der Energiegemeinschaft.

# • Registrieren

Wähle einen Benutzernamen (Email-Adresse) und ein Passwort und akzeptiere die Nutzungs-und Datenschutzbestimmungen. Klicke dann auf den <u>Button "Registrieren"</u>(1).

| Registrie                    | ren                  |             |          |
|------------------------------|----------------------|-------------|----------|
| Email                        |                      |             |          |
| Benutzernam                  | ie                   |             |          |
| Passwort                     |                      |             |          |
| *****                        |                      |             |          |
|                              |                      |             |          |
| Ich habe die <u>N</u>        | utzungs- und         |             |          |
| Datenschutzbe<br>akzeptiert. | <u>estimmungen</u> g | gelesen und |          |
| Bist du schon re             | gistriert?           | Regi        | strieren |
|                              |                      |             |          |

Bevor du im neuen Fenster (2) auf "<u>Weiter</u>" klickst, überprüfe bitte dein Postfach und verifiziere deine E-Mailadresse durch Klicken auf den <u>Button "Bestätigen</u>" (3).

| Einfach E-Mail-Postfach überprüfen!                                                                                                    | energy<br>family                                                                                                    |
|----------------------------------------------------------------------------------------------------|----------------------------------------------------------------------------------------------------|
| Du hast einen Bestätigungslink erhalten. Bitte schau<br>kurz in dein E-Mail-Postfach und bestätige deine E-<br>Mail.<br>Keine E-Mail zu finden? Schau bitte auch in deinen | Willkommen auf energyfamily.at - schön, dass du da bist! Du bist<br>nur noch einen Schritt davon entfernt, deinen Account anzulegen.<br>Klicke auf den Butten unten, um deine E-Mail Adresse zu<br>verifizieren. |
| Spam-Ordner!                                                                                                    | Bestätigen                                                                                                    |
| Weiter 2                                                                                                    | Du hast dich nicht mit dieser E-Mail-Adresse registriert? Sorry, dann<br>ist wohl etwas schief gegangen - bitte ignoriere diese E-Mail!                                                                          |

#### • Einloggen

Nachdem du deine Mailadresse bestätigt hast, kommst du zur Log-in Seite. Gib hier bitte deinen Benutzernamen (Email-Adresse) und dein Passwort ein und klicke auf den <u>Button "Anmelden"</u>.

| Anmeldung                    |          |
|------------------------------|----------|
| Email                        |          |
| Email                        |          |
| Passwort                     |          |
|                              |          |
| Passwort vergessen?          |          |
| Hast du noch keinen Account? | Anmelden |
|                              |          |

#### • Persönliche Daten eintragen

Du bist in unserer Plattform registriert, bevor du einer Energiegemeinschaft beitrittst, musst du aber noch deine Daten vervollständigen. Als erstes trägst du deine persönlichen Daten ein. Klicke dazu auf <u>"Meine persönliche Daten</u>".

| energy                     |                                                  |                      | Deutsch 🛊              |
|----------------------------|--------------------------------------------------|----------------------|------------------------|
| family                     | Schnellstart                                     |                      |                        |
| G Startseite               | Persönliche Daten editieren, Smart-Meter Zählpur | nktnummer hinzufügen |                        |
| A Meine persönlichen Daten |                                                  |                      |                        |
| 🗠 Meine Energiedaten       | 0                                                |                      | $\frown$               |
| ③ Dashboard                | $\square$                                        |                      |                        |
| C. Energiegemeinschaften   | Meine persönlichen Daten                         | Erzeuger hinzufügen  | Verbraucher hinzufügen |
| Þ                          |                                                  |                      |                        |
| Þ                          | Energiegemeinschaft erstellen oder beitreten     |                      |                        |
| Þ                          |                                                  |                      |                        |
| Þ                          | 209                                              | $\bigcirc$ +         |                        |

Neben den Kontaktdaten, Informationen zur Steuerklasse, der Bankverbindung usw. hast du auch die Möglichkeit, ein Foto hochzuladen oder ggf. deine Email-Adresse zu ändern. Info-Boxen und Erklärtexte in der Plattform helfen dir beim Ausfüllen.

| Kontoart               | Bearbeiten |
|------------------------|------------|
| Allgemeine Information | Bearbeiten |
| Adresse                | Bearbeiten |
| Telefonnummer          | Bearbeiten |
| Rechnungsinformation   | Bearbeiten |
| Bankdaten              | Bearbeiten |
| E-Mail Adresse ändern  | Bearbeiten |
| Passwort ändern        | Bearbeiten |

### • Zählpunkt hinzufügen

Jetzt legst du deinen Zählpunkt an. Das kannst du entweder über die Startseite und den Menüpunkt <u>"Erzeuger hinzufügen"</u> bzw. <u>"Verbraucher hinzufügen"</u> oder im Bereich <u>"Meine persönlichen Daten"</u> im <u>Abschnitt "Zählpunkte"</u> machen. Je nachdem, ob du Strom (z.B. aus deiner eigenen PV-Anlage) in die Energiegemeinschaft einbringen möchtest (=Erzeuger), oder Strom aus der Energiegemeinschaft beziehen möchtest (=Verbraucher), wählst du bitte den entsprechenden Zählpunkt aus. Du kannst auch mehrere Zählpunkte anlegen.

| z Zählnunkte                                  |                        | Meine personlichen Daten                                        | Beachaiten             |
|-----------------------------------------------|------------------------|-----------------------------------------------------------------|------------------------|
| - Lampaneo                                    |                        | Postsolar x                                                     | Distance of the second |
| Hier kannst du einen neuen Zählpunkt anlegen. | (+)                    | Allgemeine Information                                          | Bearbeiten             |
|                                               |                        | Meine Zählpunkte                                                |                        |
| Erzeuger hinzufügen                           | Verbraucher hinzufügen | Keine Zählpunkte vorhanden<br>Hier kannst du einen Zählpunkt an | igen                   |
|                                               |                        | Hinzufügen                                                      |                        |

Als erstes brauchst du deine Zählpunktnummer (8). Diese findest du auf der Jahresabrechnung deines Stromanbieters. Sie besteht aus 33 Zeichen - dem Kürzel AT gefolgt von 11 Ziffern und 20 alphanumerischen Zeichen. Achtung: Die Zählpunktnummer ist nicht die Zählernummer vom Stromzähler! Dann bestätigst du die Energierichtung (9) und gibst die Adresse an, die zu dem Zählpunkt gehört (10).

| Zählpunkt hinzufügen                                                                                                    | Zählpunkt hinzufügen              | Zählpunkt hinzufügen                                     |
|----------------------------------------------------------------------------------------------------|-----------------------------------|----------------------------------------------------------|
| Image: Constraint of the second second se | Zählpunkt Energierichtung Adresse | Sihlpunkt Energierichtung Adresse  Straße und Hausnummer |
| Zählpunktnummer                                                                                                    | Energierichtung                   | Posteltzah                                               |
| AT000000000000000000000000000000000000                                                                                                    | Verbraucher     Erzeuger          | 011                                                      |
| Weiter 8                                                                                                    | (- Weiter                         | - Valer 10                                               |

Nach dem Anlegen des ersten Zählpunktes wirst du gefragt, ob du noch weitere Zählpunkte hinzufügen möchtest (11). Wenn du schon fertig bist mit dem Anlegen der Zählpunkte, klicke auf "Ja". Du kommst dann zurück in die Übersicht deiner persönlichen Daten.

| Zählpunkt          | Energierichtung         | Adresse |
|--------------------|-------------------------|---------|
| Schon fertig?      |                         |         |
| Hast du bereits al | le Zählpunkte angelegt? |         |
|                    |                         |         |

#### • Vollmacht erstellen

Zur Nutzung der energyfamily Plattform wird eine Vollmacht benötigt. So können die Services rund um Gründung, Betrieb, Verwaltung und Abrechnung der Energiegemeinschaft in Anspruch genommen werden. Zum Erstellen der Vollmacht gehe einfach im Bereich "<u>Meine persönlichen</u> <u>Daten</u>" auf den <u>Abschnitt "Vollmacht</u>". Klicke auf "<u>Bearbeiten</u>"(12) und dann auf <u>"Absenden</u>"(13).

| energy<br>fomily           |                                                                                                    |                   |
|----------------------------|----------------------------------------------------------------------------------------------------|-------------------|
| ronniny                    | Meine persönlichen Daten                                                                                                    |                   |
| Startseite                 | Kontoart<br>Privatperson                                                                                                    | Bearbeiten        |
| Z Meine personiichen Daten | Allgemeine Information                                                                                                    | Bearbeiten        |
| Meine Energiedaten         |                                                                                                    |                   |
| ③ Dashboard                | Adresse                                                                                                    | <u>Bearbeiten</u> |
| Stergiegemeinschaften      | Telefonnummer                                                                                                    | Bearbeiten        |
|                            | Rechnungsinformation                                                                                                    | Bearbeiten        |
|                            | Bankdaten                                                                                                    | Bearbeiten        |
|                            | E-Mail Adresse ändern                                                                                                    | Bearbeiten        |
|                            | Passwort ändern<br>Passwort wurde nicht aktualisiert                                                                              | Bearbeiten        |
|                            | Meine Zählpunkte                                                                                                    | Hinzufügen        |
|                            | AT00100000000000000000000123489<br>Ist bereits in einer Energiegemeinschaft<br>Verbraucher<br>Teststraße 13<br>Testhausen<br>3300 | Bearbeiten        |
|                            | Vollmacht<br>Vollmacht ausständig.                                                                                                | <u>Bearbeiten</u> |

Du erhältst die Vollmacht per Mail zugeschickt – bitte schaue auch in deinen Spam-Ordner! Das Dokument kann dann ganz einfach online angesehen und unterzeichnet werden und wird direkt in der Plattform abgelegt. Du kannst es im Anschluss auch herunterladen.

| > V   | ollmacht                                                                                                    |
|-------|----------------------------------------------------------------------------------------------------|
| 1     | Zur Nutzung der energyfamily Plattform und unserer Services müssen wir auf die Daten Zugriff haben. In diesem Schritt erteilst du uns die Erlaubnis, diese Daten zu Nutzen. Mehr anzeigen $\sim$ |
| Sende | e dir die Vollmacht zum Unterzeichnen zu. Absenden                                                                                                    |
|       |                                                                                                    |

### • Energiegemeinschaft beitreten

Jetzt kannst du entweder selbst eine Energiegemeinschaft gründen oder einer bestehenden Energiegemeinschaft beitreten. Wenn du einer Energiegemeinschaft beitreten möchtest, dann gehe auf den Menüpunkt <u>"Energiegemeinschaften"</u> und klicke dann rechts oben auf <u>"Gemeinschaft auswählen" (14)</u>.

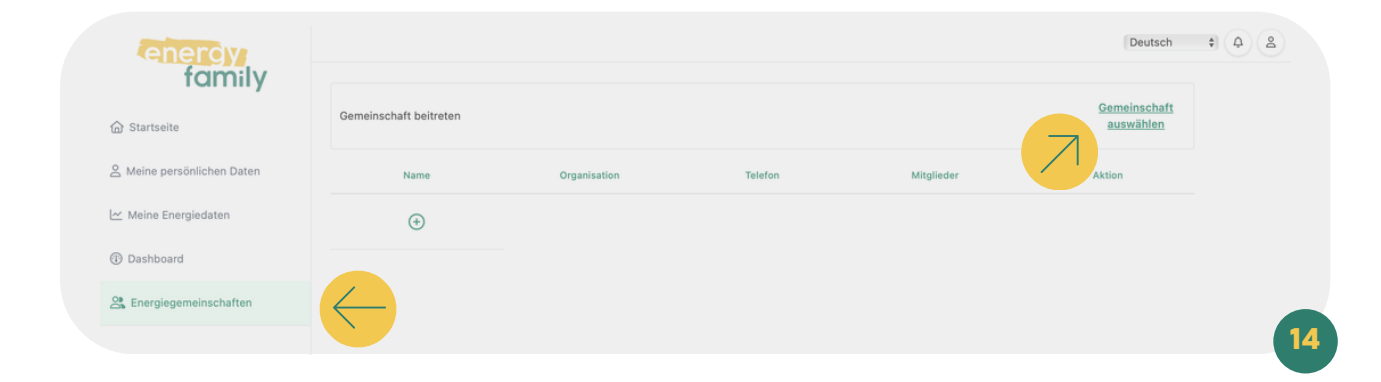

Aus der angezeigten Liste wählst du jetzt die gewünschte Energiegemeinschaft aus und klickst auf <u>"Anfragen"</u>.

| enerdy                   |                                             | Deutsch 💠 🗘 😩  |
|--------------------------|---------------------------------------------|----------------|
| family                   | Energiegemeinschaften                       |                |
| ☆ Startseite             | Beitritt zu einer neuen Gemeinschaft        |                |
| Meine persönlichen Daten |                                             | Walter P       |
| ⊻ Meine Energiedaten     |                                             |                |
| 1) Dashboard             |                                             | THE            |
| Energiegemeinschaften    |                                             |                |
|                          | EG Testhausen EG Testhausen EG Testingen    |                |
|                          | 🖸 Email 📞 Anrufen 🖾 Email 🗞 Anrufen 🖾 Email | 🗞 Anrufen      |
|                          | Anfragen                                    | Anfragen       |
|                          |                                             | and the second |
|                          |                                             |                |
|                          |                                             |                |

Jetzt erhalten die Administratoren der Energiegemeinschaft eine Mail mit deiner Anfrage, sobald diese bestätigt wird, bist du Mitglied der Energiegemeinschaft. Deine Energiegemeinschaft scheint jetzt im Menü unter dem Punkt "Energiegemeinschaften" auf.

#### Noch beziehst bzw. lieferst du allerdings keinen Strom!

Zuerst musst du noch ein paar Punkte in der Energiegemeinschaft erledigen, deinen Zählpunkt hinzufügen und die Administratoren müssen deinen Zählpunkt aktivieren.

Gehe dazu nach bestätigter Teilnahme im Menüpunkt "<u>Energiegemeinschaften</u>" auf deine Energiegemeinschaft und dort auf "<u>Checkliste</u>" (16). Dort findest du die nächsten To Do's.

| enercy                        |                                          | Deutsch + A & |
|-------------------------------|------------------------------------------|---------------|
| ش Startseite                  | Vereinsstatuten akzeptieren              | ď             |
| A Meine persönlichen Daten    | Daten vollständig ausgefüllt             | $\odot$       |
| Dashboard                     | <ul> <li>Zählpunkt hinzufügen</li> </ul> | (1)           |
| Chergiegemeinschaften         | SEPA Lastschrift Mandat                  | C             |
| Checkliste                    | Teilnahme an der Energiegemeinschaft     | Ľ             |
| S Einstellungen               |                                          |               |
| ·값 Zählpunkte<br>참 Mitglieder |                                          |               |
| B Rechnungen                  |                                          |               |
| Dekumente                     |                                          |               |

# • Vereinsstatuten akzeptieren

Als erstes musst du die Vereinsstatuten akzeptieren. Klicke dazu auf <u>"Version 1"</u>.

| Vereinsstatuten akzeptieren<br>Lesen Sie sich die Vereinsstatuten durch und bestätigen Sie diese. | Ľ  |
|---------------------------------------------------------------------------------------------------|----|
| Bitte akzeptiere die aktuellste Statuten: Version 1                                               |    |
|                                                                                                   | 17 |

Lies dir die Vereinsstatuten durch und akzeptiere sie durch das <u>Anwählen der Checkbox</u> und <u>Klicken</u> <u>auf "Absenden</u>".

| Beschreibung                                                                                                    | Name, Sitz und Tätigkeitsbereich                                                                                                    |
|----------------------------------------------------------------------------------------------------|----------------------------------------------------------------------------------------------------|
| Bitte beschreibe hier den Namen eurer<br>Energiegemeinschaft, in welcher Gemeinde sowie<br>Bundesland diese ansässig ist und ob ihr beabsich<br>einen Zweigverein zu errichten.<br><b>1 Name, Sitz und Tätigkeitsbereich</b><br><b>1.1 Name</b><br>Der Verein führt den Namen "EG Odootest".<br><b>1.2 Sitz</b><br>Er hat seinen Sitz in der politischen Gemeinde Testi<br><b>1.3 Tätigkeit</b><br>Der Tätigkeitsbereich des Vereins erstreckt sich au<br>Österreich. Der Tätigkeitsbereich ist im Übrigen duu<br>Bestimmungen des § 16c Abs 2 EIWOG 2010 (zuläs<br>Netze und Netzebene) beschränkt. | tig Vereinszweck, Ziele des Vereins<br>Mittel zur Erreichung des Vereinszwecks<br>Arten der Mitgliedschaft<br>Erwerb der Mitgliedschaft<br>Beendigung der Mitgliedschaft<br>Rechte und Pflichten der Mitglieder<br>Einlageverpflichtungen<br>Vereinsorgane<br>Die Mitgliederversammlung<br>Aufgaben der Mitgliederversammlung<br>Vorstand<br>Aufgaben des Vorstandes<br>Besondere Obliegenheiten einzelner |
| <ul> <li>1/19</li> <li>Ich akzeptiere die Vereinsstatuten und bestätige<br/>ich im eigenen Namen und Auftrag handle.</li> </ul>                                                                                                    | ), dass                                                                                                    |

# • Zählpunkt hinzufügen

Jetzt fügst du den Zählpunkt, den du bereits angelegt hast (siehe Punkte 7 - 11) in die Energiegemeinschaft hinzu. Dazu klickst du im Meünpunkt "<u>Zählpunkte hinzufügen</u>" auf "<u>Zur</u> <u>Gemeinschaft hinzufügen</u>".

| family                        |                                                                                                    | Deutsch 🗘 🗘                       |
|-------------------------------|----------------------------------------------------------------------------------------------------|-----------------------------------|
| ش Startseite                  | Vereinsstatuten akzeptieren                                                                                                    | ď                                 |
| A Meine persönlichen Daten    | Daten vollständig ausgefüllt                                                                                                    | $\odot$                           |
| Meine Energiedaten  Dashboard | <ul> <li>Zählpunkt hinzufügen</li> <li>Füge einen Verbraucherzählpunkt oder Erzeugerzählpunkt dieser Gemeinschaft hinzu.</li> </ul> | <b>(i)</b>                        |
| Ca Energiegemeinschaften      | Zählpunktnummer: AT0081000801024BZ000K41M87G955637<br>Typ: Verbraucher                                                              | :                                 |
| Checkliste                    | Ist bereits in einer Energiegemeinschaft: Nein<br>Straße und Hausnummer: Peppastraße<br>Ort: Peppatown                              |                                   |
| Einstellungen                 | Postleitzahl: 1020<br>Trafostation:                                                                                                 |                                   |
| -& Zählpunkte                 | Umspannwerk:<br>Netzbetreiber: Stromnetz Graz GmbH & Co KG                                                                          |                                   |
| 참 Mitglieder                  |                                                                                                    | Zur<br>Gemeinschaft<br>bizzufügen |
| B Rechnungen                  |                                                                                                    |                                   |

### • SEPA-Lastschrift Mandat

Damit du nicht jede Rechnung einzeln per Überweisung begleichen musst, arbeiten wir mit SEPA-Lastschriften. So kann die Energiegemeinschaft Zahlungen von deinem Konto abbuchen. Die Erteilung des SEPA-Lastschrift Mandates erfolgt ganz einfach über die energyfamily Plattform. Trage dazu einfach deine Bankdaten ein und speichere sie ab. Im Anschluss klickst du unten auf den <u>Button</u> <u>"Erstellen" (20)</u>.

| Erstelle dein SEPA Lastschrift Mandat für diese Energiegemeinschaft                                                                                                    |                                                                                                    |
|----------------------------------------------------------------------------------------------------|----------------------------------------------------------------------------------------------------|
| Bitte trage an dieser Stelle deine persönlichen Kontodaten ein.                                                                                                    |                                                                                                    |
|                                                                                                    | Mehr anzeigen $\sim$                                                                                                    |
| Bankname                                                                                                    |                                                                                                    |
|                                                                                                    |                                                                                                    |
| BAN                                                                                                    |                                                                                                    |
|                                                                                                    |                                                                                                    |
|                                                                                                    |                                                                                                    |
|                                                                                                    |                                                                                                    |
|                                                                                                    | Speichern                                                                                                    |
| Durch dieses Mandat ermächtigst du die Energiegemeinschaft dazu, regelmäß<br>separate Überweisung initiieren musst.                                                                                                    | Bige Zahlungen von deinem Konto abzubuchen, ohne dass du jedes Mal eine                                                                                                    |
|                                                                                                    | Mehr anzeigen $\sim$                                                                                                    |
| SEPA Mandat                                                                                                    |                                                                                                    |
| Hiermit ermächtige ich den Gläubiger Energiegemeinschaft Gresten, Zahlungen von<br>Lastschriftmandat gilt für alle künftigen Zahlungen im Zusammenhang mit den Verträ<br>SEPA-Lastschriftmandats gelesen und verstanden habe. Ich bin damit einverstanden<br>einziehen kann. Mir ist bewusst, dass ohne das SEPA-Lastschriftmandat meine Mitgl<br>verbundenen Dienstleistungen nicht in Anspruch nehmen kann. Mir ist bewusst, dass | meinem Bankkonto mittels SEPA-Lastschrift einzuziehen. Das SEPA-<br>igen zwischen mir und dem Gläubiger. Ich bestätige, dass ich die Bedingungen des<br>"dass der Gläubiger mittels Lastschrift Forderungen von meinem Bankkonto<br>eidschaft bei der Energiegemeinschaft nicht möglich ist und lich die damit<br>s ich das Recht habe, diese Einzugsermächtigung jederzeit zu widerrufen. |
|                                                                                                    | Erstellen                                                                                                    |

# • Aktivierung Zählpunkt

Die Aktivierung deines Zählpunktes erfolgt über den Administrator der Energiegemeinschaft und energyfamily. Dazu Stellen wir eine Anfrage zum Datenaustausch an den Netzbetreiber. Sobald diese Anfrage gestellt ist, <u>wirst du per Mail informiert</u>. Im Anschluss musst du dich einmalig im <u>Smart Meter</u> <u>Portal deines Netzbetreibers einloggen und der Datenfreigabe zustimmen</u>. Warum? Der Gesetzgeber sieht seit der Datenschutzgrundverordnung vor, dass jeder Stromkunde seine Verbrauchs- und Erzeugungsdaten manuell für externe Dienstleister freigeben muss. Diese Datenfreigabe ist für die Teilnahme an einer Energiegemeinschaft essenziell, denn nur so erhält die Energiegemeinschaft und energyfamily deine Verbrauchs- und/oder Erzeugungsdaten.

Die Anmeldung und Datenfreigabe im Smart Meter Portal ist von Netzbetreiber zu Netzbetreiber unterschiedlich. Für die Registrierung können folgende Informationen benötigt werden:

- Persönliche Daten (Name, Adresse & Kontaktdaten Telefon und Email)
- Zählpunktnummer (Auf der Jahresabrechnung bzw. dem Netznutzungsvertrag zu finden)
- Zählernummer (Gerätenummer des Stromzählers)
- Kundennummer (in der Regel auf dem Netzzugangsvertrag des Netzbetreibers zu finden)
- Vertrags- oder Verrechnungskontonummer (auf dem Netzzugangsvertrag zu finden)
- Anlagencode oder PIN (einige Netzbetreiber verwenden zur Registrierung PINs oder Codes, die per Post zugeschickt werden)

Informiere dich auf der Webseite deines Netzbetreibers bzw. wende dich bei Fragen gerne an service@energyfamily.at.